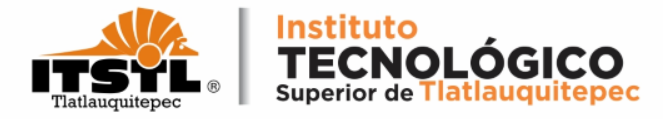

## TUTORIAL PARA GENERAR ORDEN DE COBRO POR CURSO DE VERANO

**TECNOLÓGICO NACIONAL DE MÉXICO** 

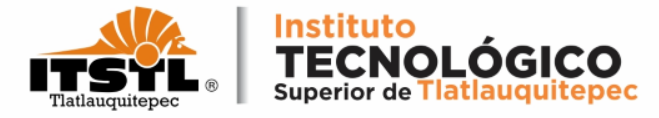

## 1. Ingresa a la página: <u>https://rl.puebla.gob.mx/</u>.

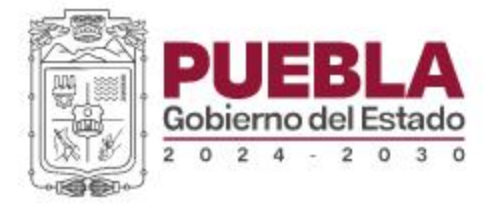

### BIENVENIDOS AL PORTAL DE PAGOS EN LÍNEA

INGRESE AQUÍ SU REFERENCIA A 20 DÍGITOS O ESCRIBA UNA PALABRA RELACIONADA CON SU TRÁMITE A REALIZAR.

Los más consultados

CONSTANCIA DE NO ANTECEDENTES PENALES CONSTANCIA DE NO INHABILITACION (SERVIDOR PUBLICO) CONSULTA TU ADEUDO VEHICULAR FOTOINFRACCIONES PAGO

**TECNOLÓGICO NACIONAL DE MÉXICO** 

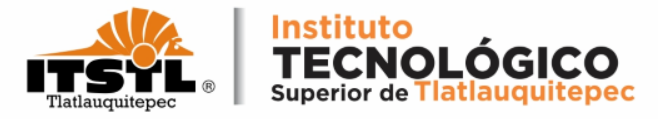

## 2. Ingresa en el buscador: TLATLAUQUITEPEC.

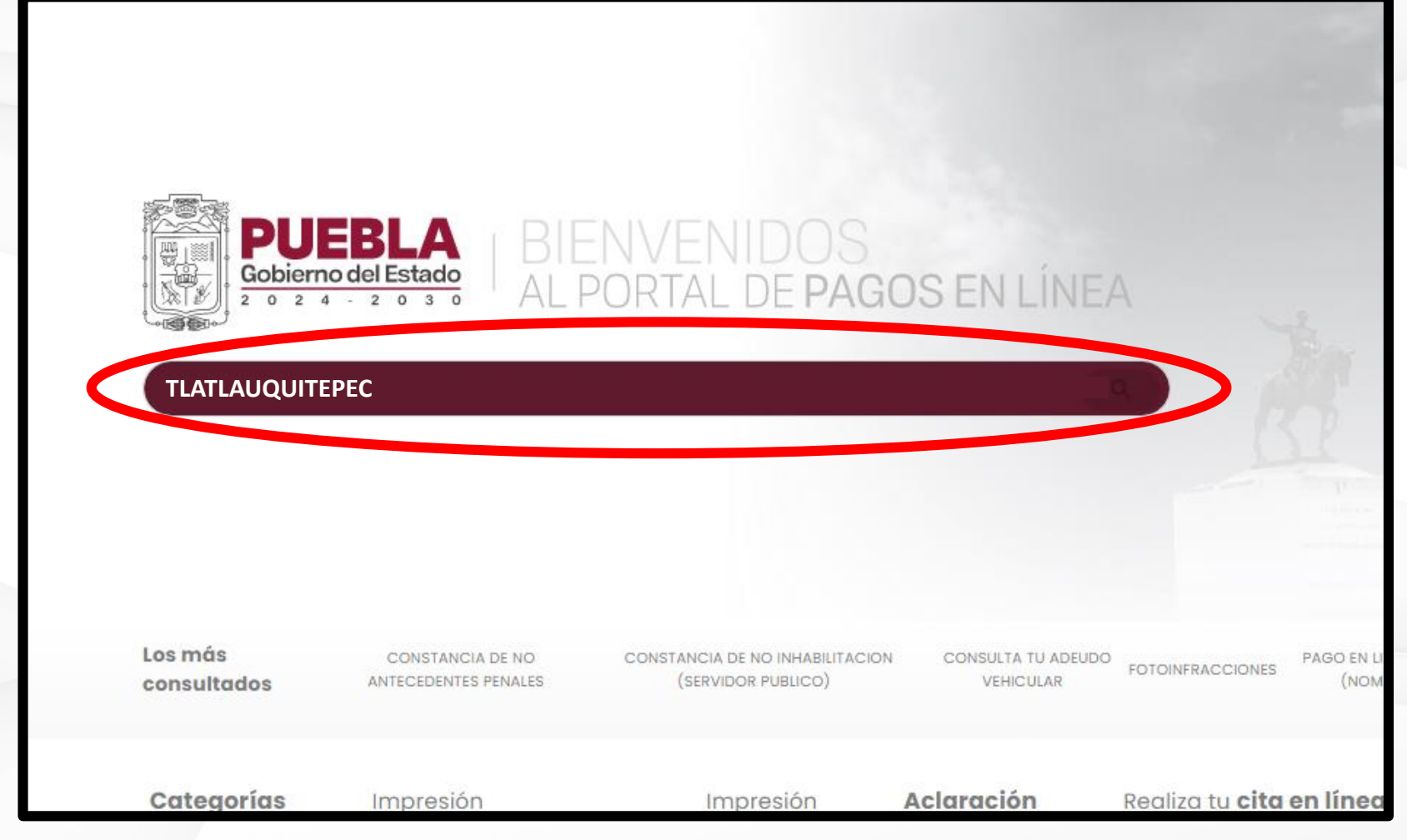

#### **TECNOLÓGICO NACIONAL DE MÉXICO**

Carretera Federal Amozoc-Nautla Km. 122+600 Almoloni, Tlatlauquitepec, Pué C. P. 73900 Tel. 233-31-8-05-35, Email: dir\_dtlatlauquitepec@tecnm.mx

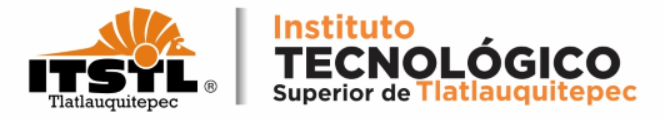

Se mostrarán los conceptos de servicios que ofrece el Tecnológico de Tlatlauquitepec. Selecciona el concepto "CURSO DE VERANO"

|           | DEBLA<br>Dierno del Estado<br>0 2 4 - 2 0 3 0<br>AL POR | ENIDOS<br>TAL DE PA      | GOS EN LÍNE         | ĒA     |
|-----------|---------------------------------------------------------|--------------------------|---------------------|--------|
|           | AUQUITEPEC: CURSO DE VERANO                             |                          |                     |        |
|           |                                                         |                          |                     |        |
| <b>*</b>  | ITS TLATLAUQUITEPEC: CUOTA DE INSC<br>Educación         | RIPCION O REINSCR        | IPCION SEMESTRAL    |        |
| Los 🔊     | ITS TLATLAUQUITEPEC: CURSO DE VERA<br>Educación         | NO                       |                     | 2 M    |
| <b>1</b>  | ITS TLATLAUQUITEPEC: EXP O REP DE C<br>Educación        | ERTIFICADO PARCIAI       | O TOTAL POR CADA UI | NO     |
| Categoría | <b>is</b> Impresión                                     | Impresión                | Aclaración          | Realiz |
|           | Carretera Federal Amozoc-Nautla Km.                     | 122+600 Almoloni, Tlatla | uquitepec, Pué.     |        |

C. P. 73900 Tel. 233-31-8-05-35, Email: dir\_dtlatlauquitepec@tecnm.m

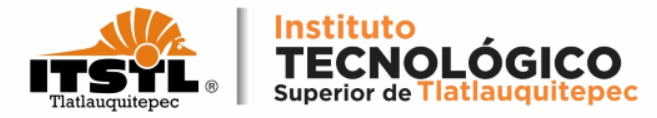

### Lee los mensajes que muestra la página, después da click en aceptar.

### Inst Tec Sup de Tlatlauquitepec

Acepto que los servicios que a través de este medio se pagan, se sujeten a los requisitos que las disposiciones fiscales y administrativas señalen para tales efectos y que en caso de no cumplir con aquéllos, quede expedito mi derecho para solicitar la devolución de este pago, conforme a derecho corresponda.

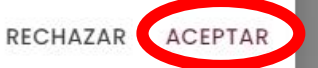

#### **TECNOLÓGICO NACIONAL DE MÉXICO**

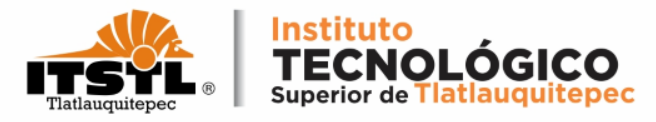

El siguiente mensaje ¿Requiere Factura(CFDI)? deberá dar click en la opción No, en caso de dar click en Si el sistema te pedirá tu RFC con homoclave, si no cuenta con el, no podrá continuar con el proceso.

| Factura (CFDI)                |       |
|-------------------------------|-------|
| <br>¿Requiere factura (CFDI)? | NO SI |
|                               |       |
|                               |       |

#### **TECNOLÓGICO NACIONAL DE MÉXICO**

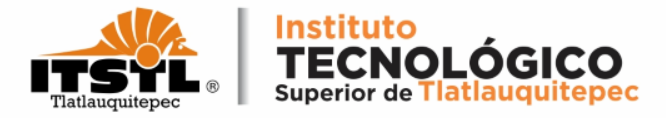

## 4. En el apartado "Trámite solicitado" deja por defecto los datos, es decir no hagas ningún cambio.

| PAGOS EN LÍNEA                                                   | Gobierno del Estado |
|------------------------------------------------------------------|---------------------|
| 1 Datos Personales > 2 Confirmar > 3 Pagar > 4 Imprimir Recibo   |                     |
|                                                                  |                     |
| Trámite Solicitado                                               |                     |
| No. de tramite: 1508                                             |                     |
| Descripción del trámite: SU TLATLAUQUITEPEC: POR CURSO DE VERANO |                     |
| Costo unitario: \$475.00                                         |                     |
| Cantidad: 1                                                      |                     |
| Importación total: \$475.00                                      |                     |
|                                                                  |                     |
|                                                                  |                     |

#### **TECNOLÓGICO NACIONAL DE MÉXICO**

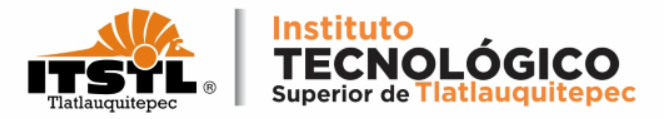

5. En el apartado "Datos para la generación de Orden de cobro" seleccionar tipo de persona "Física" e introducir la CURP, te saldrá un mensaje "desea calcular su RFC" da click en aceptar.

| FÍSICA                   | •                                           | SARA921230HPLNMN03                     |                    | RFC      |  |
|--------------------------|---------------------------------------------|----------------------------------------|--------------------|----------|--|
| Nombre(s) o Razón Socia  | ¢                                           |                                        |                    |          |  |
| Primer Apellido          |                                             |                                        | Segundo Apellido   |          |  |
|                          |                                             |                                        |                    |          |  |
| Nombre de Quién Recibiro | á el Servicio                               |                                        |                    |          |  |
| Nombre de Quién Recibiro | á el Servicio                               |                                        |                    |          |  |
| Nombre de Quién Recibir  | á el Servicio                               |                                        |                    |          |  |
| Nombre de Quién Recibir  | á el Servicio<br>Cálculo RF                 | -C                                     |                    |          |  |
| Nombre de Quién Recibir  | à el Servicio<br>Cálculo RF<br>¿Desea calca | F <b>C</b><br>ular su RFC a 10 dígitos | ? (pecado de homoc | ilave) ? |  |

#### **TECNOLÓGICO NACIONAL DE MÉXICO**

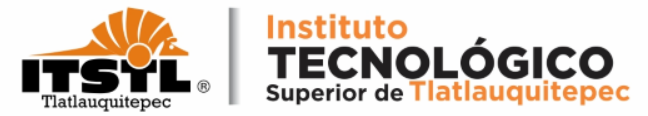

6. Después de haber dado click en calcular RFC, se llenaran automáticamente los campos Nombre(s) o Razón Social, Primer apellido y Segundo Apellido, en el campo Nombre de Quién Recibirá el Servicio introducir tu Nombre Completo con Apellidos.

| Tipo de Persona*<br>FÍSICA                                 | ✓ CURP<br>SARA | *<br>.921230HPLNMN03   | SARA921230 |  |
|------------------------------------------------------------|----------------|------------------------|------------|--|
| Nombre(s) o Razón Social*<br>ALBERTO                       |                |                        |            |  |
| Primer Apellido<br>SALAZAR                                 |                | Segundo Apel<br>ROMERO | lido       |  |
| Nombre de Quién Recibirá el Ser<br>AI BERTO SAI A7AR ROMER | vicio          |                        |            |  |

#### **TECNOLÓGICO NACIONAL DE MÉXICO**

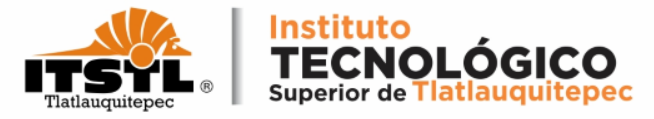

7. En el apartado "Domicilio para CFDI o Factura" ingresa tu dirección empezando por calle, número de interior, municipio, localidad, etc.

| EMILIANO ZAPATA                                        | Numero Exterior* |     | Numero Interior |   |
|--------------------------------------------------------|------------------|-----|-----------------|---|
| ¿Domicilio se encuentra fuera del<br>estado de Puebla? | TLATLAUQUITEPEC  | × • | Localidad*      | × |
| - Código Postal*<br>73900 X ▼                          | GUADALUPE        | × - | otra colonia    |   |

#### **TECNOLÓGICO NACIONAL DE MÉXICO**

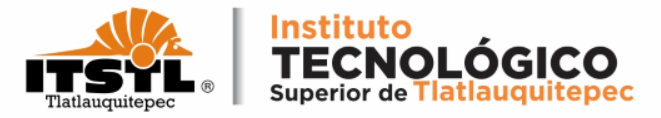

## 8. Al finalizar el llenado de los apartados, introduce el texto de la imagen y da click en siguiente.

| Calle*<br>EMILIANO ZAPATA                              | Numero Exterior* |     | Numero Interior |   |
|--------------------------------------------------------|------------------|-----|-----------------|---|
| ¿Domicilio se encuentra fuera del<br>estado de Puebla? | TLATLAUQUITEPEC  | × • | TLATLAUQUITEPEC | × |
| Código Postal*<br>73900 X 🗸                            | GUADALUPE        | × - | otra colonia    |   |
|                                                        |                  |     |                 |   |
|                                                        |                  |     |                 |   |

#### **TECNOLÓGICO NACIONAL DE MÉXICO**

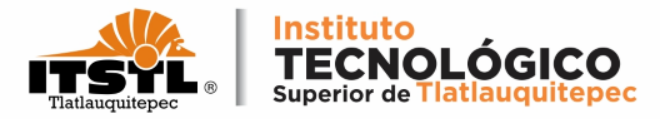

### Mostrará un mensaje dando algunas indicaciones, da click en aceptar.

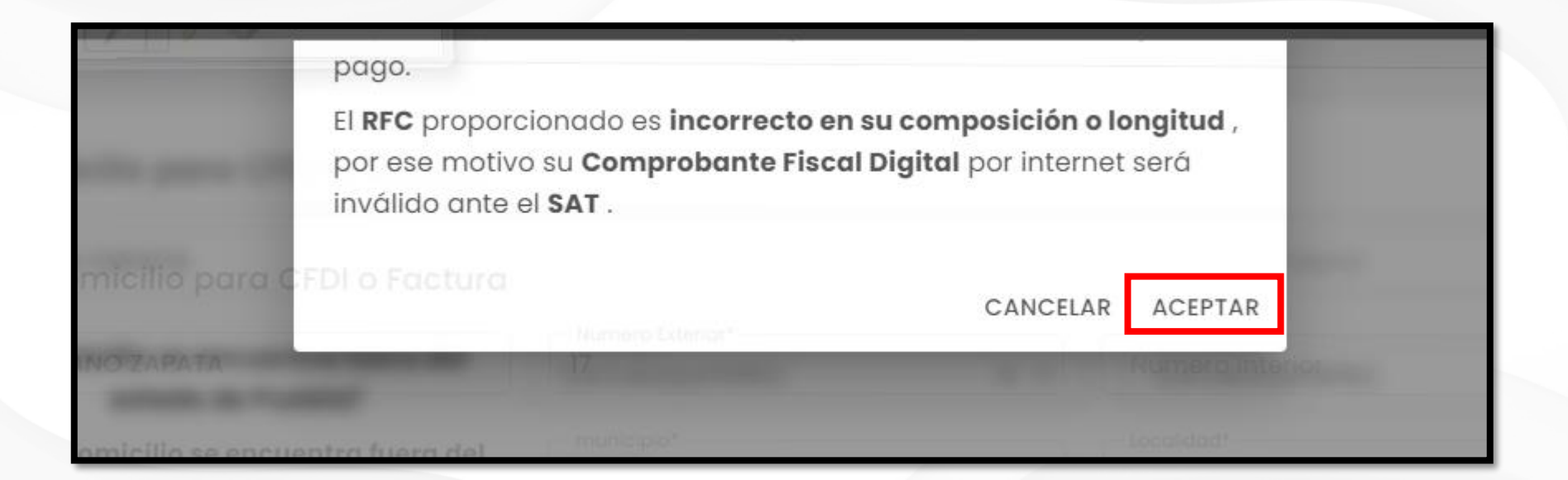

#### **TECNOLÓGICO NACIONAL DE MÉXICO**

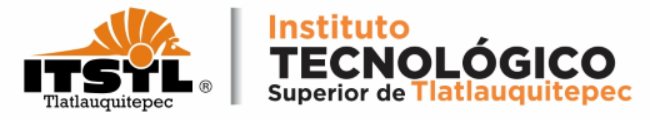

## 9. Selecciona la opción imprimir orden de pago en ventanilla.

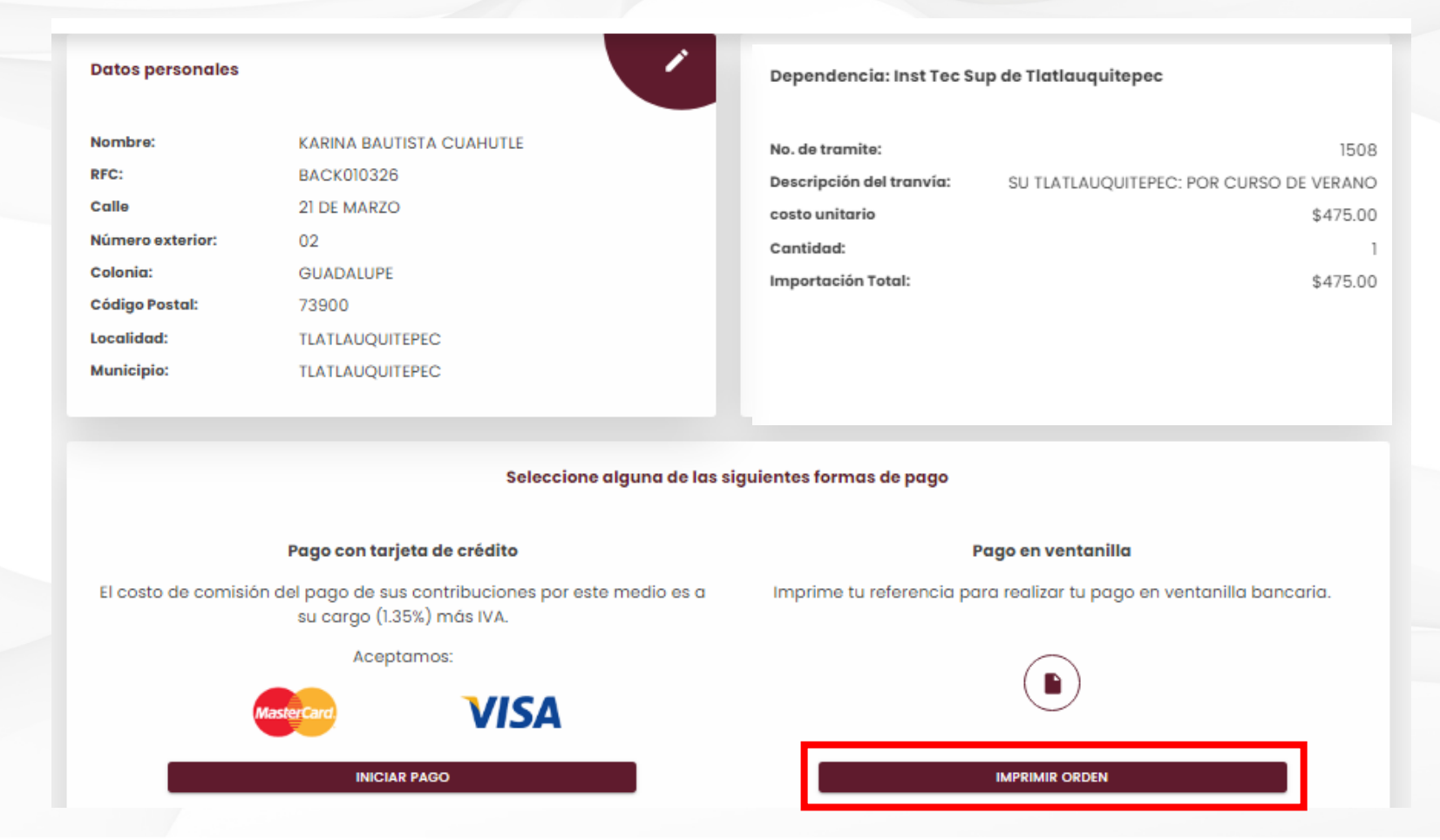

#### **TECNOLÓGICO NACIONAL DE MÉXICO**

Carretera Federal Amozoc-Nautla Km. 122+600 Almoloni, Tlatlauquitepec, Pué. C. P. 73900 Tel. 233-31-8-05-35, Email: dir\_dtlatlauquitepec@tecnm.mx

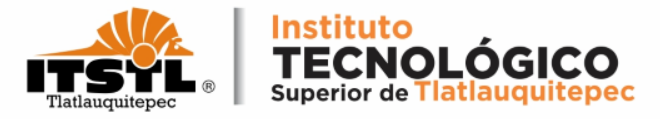

Mostrará un mensaje donde sugiere verificar si los datos son correctos, da click en confirmar.

| a second do not not the | ¡Atención!                                                      |  |
|-------------------------|-----------------------------------------------------------------|--|
|                         | Antes de continuar revise que todos sus datos<br>sean correctos |  |
| C) VI.                  | CANCELAR CONFIRMAR                                              |  |

#### **TECNOLÓGICO NACIONAL DE MÉXICO**

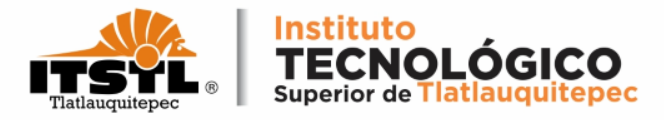

### Al finalizar el proceso debe mostrarse la orden de cobro.

| 617b |                                                                          |                         | 1/1   -                                            | 94% ·                      | +   🗄 🔊                      |                              |               | ± ē |                        |
|------|--------------------------------------------------------------------------|-------------------------|----------------------------------------------------|----------------------------|------------------------------|------------------------------|---------------|-----|------------------------|
|      | GOBIERNO DEL<br>ESTADO DE PUEBLA                                         | SECRET/                 | ARÍA DE PLANEACIÓN                                 | Y FINANZAS D<br>ORDEN DE ( | EL GOBIERNO DEL EST<br>COBRO | TADO DE PUEBLA               | Puebla        |     | Click para<br>Imprimir |
|      | NOMBRE DEL CONTRIBUYEN                                                   | TE: AL                  | BERTO SALAZAR ROM                                  | ERO                        |                              |                              |               |     | Click para             |
|      | RFC:                                                                     | SA                      | RA921230                                           |                            | FOLIO                        | DE SEGUIMIENTO: 2024         | 05311301467   |     | Deserver               |
|      | DESCRIPCIÓN DEL SERVICIO:                                                | ITS                     | TLATLAUQUITEPEC: POR                               | CURSO DE VER               | RANO                         |                              |               |     | Descargar              |
|      | Importe con letra: CUATROC<br>CONCEPTO DE PAGO SPEI:<br>REFERENCIA SPEI: | CIENTOS SETENTA         | Y CINCO PESOS 00/1<br>13425303342442496<br>0671517 | 100 MXN<br>206             |                              | IMPORTE                      | \$ 475.00     |     |                        |
|      | BANCO BENEFICIARIO O DES                                                 | TINO                    | BBVA COL                                           |                            |                              |                              |               |     |                        |
|      | CUENTA CLABE BENEFICIARIA                                                | A O DESTINO:            | 01291400200671517                                  | 0                          |                              |                              |               |     |                        |
|      | Puede realizar s                                                         | u pago en las siguiente | es instituciones, el cual gene                     | erará un costo por         | comisión, que se da a cono   | cer en las columnas de comis | ión.          |     |                        |
|      | NOMBRE DE LA INSTITUCIÓN                                                 | NÚMERO DE               | 04/5000                                            |                            | MONTO DE LA COMISIO          | PAGOS DE SEF                 | VICIOS:       |     |                        |
|      |                                                                          | CONVENIO                | AUTOMÁTICOS                                        | VENTANILLA                 | CHEQUES                      | BANCA ELECTRÓNICA            | BANCA MÓVIL   |     |                        |
|      | BAJIO                                                                    | IMPTOS PUE.             | NO PARTICIPA                                       | \$ 4.00 + IVA              | NO PARTICIPA                 | \$ 4.00 + IVA                | \$ 4.00 + IVA |     |                        |
|      | BANCO AZTECA                                                             | PUEBLA                  | NO PARTICIPA                                       | \$ 10.35 + IVA             | NO PARTICIPA                 | NO PARTICIPA                 | NO PARTICIPA  |     |                        |
|      | BANORTE                                                                  | 25162                   | \$ 6.00 + IVA                                      | \$ 6.00 + IVA              | \$ 6.00 + IVA                | \$ 6.00 + IVA                | \$ 6.00 + IVA |     |                        |
|      | BBVA                                                                     | 671517                  | \$ 0.00                                            | \$ 7.76 + IVA              | \$ 6.89 + IVA                | \$ 0.00                      | \$ 0.00       |     |                        |
|      | CITIBANAMEX                                                              | PA:174801               | NO PARTICIPA                                       | \$ 8.70 + IVA              | NO PARTICIPA                 | \$ 0.00                      | \$ 0.00       |     |                        |
|      | nabu                                                                     | 1201                    | a 0.00                                             | 9 0.02 * IVA               | NUPARTICIPA                  | ຈ 0.00                       | a 0.00        |     |                        |

#### **TECNOLÓGICO NACIONAL DE MÉXICO**

Carretera Federal Amozoc-Nautla Km. 122+600 Almoloni, Tlatlauquitepec, Pué. C. P. 73900 Tel. 233-31-8-05-35, Email: dir\_dtlatlauquitepec@tecnm.mx

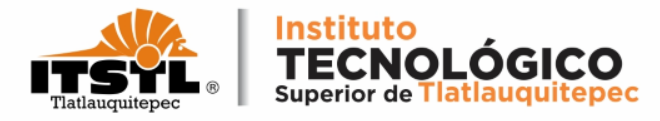

# Imprime la orden de cobro y dirígete a una de las instituciones bancarias para proceder a realizar el pago.

|                                    |                       |                                 |                                  | MONTO DE LA COMISIÓ                | JN                                |                    |
|------------------------------------|-----------------------|---------------------------------|----------------------------------|------------------------------------|-----------------------------------|--------------------|
| NOMBRE DE LA INSTITUCIÓN           | NÚMERO DE             | CAJEROS                         | /                                | CARGO A CUENTA DE                  | PAGOS DE SEF                      | RVICIOS:           |
|                                    | CONVENIO              | AUTOMÁTICOS                     | VENTANILLA                       | CHEQUES                            | BANCA ELECTRÓNICA                 | BANCA MÓVIL        |
| BAJIO                              | IMPTOS PUE.           | NO PARTICIPA                    | \$ 4.00 + IVA                    | NO PARTICIPA                       | \$ 4.00 + IVA                     | \$ 4.00 + IVA      |
| BANCO AZTECA                       | PUEBLA                | NO PARTICIPA                    | \$ 10.35 + IVA                   | NO PARTICIPA                       | NO PARTICIPA                      | NO PARTICIPA       |
| BANORTE                            | 25162                 | \$ 6.00 + IVA                   | \$ 6.00 + IVA                    | \$ 6.00 + IVA                      | \$ 6.00 + IVA                     | \$ 6.00 + IVA      |
| BBVA                               | 671517                | \$ 0.00                         | \$ 7.76 + IVA                    | \$ 6.89 + IVA                      | \$ 0.00                           | \$ 0.00            |
| CITIBANAMEX                        | PA:174801             | NO PARTICIPA                    | \$ 8.70 + IVA                    | NO PARTICIPA                       | \$ 0.00                           | \$ 0.00            |
| HSBC                               | 7261                  | \$ 0.00                         | \$ 8.62 + IVA                    | NO PARTICIPA                       | \$ 0.00                           | \$ 0.00            |
| SANTANDER                          | 4586                  | \$ 8.60 + IVA                   | \$ 8.60 + IVA                    | \$ 0.00                            | \$ 0.00                           | \$ 0.00            |
| SCOTIABANK                         | 1089                  | NO PARTICIPA                    | \$ 7.00 + IVA                    | \$ 7.00 + IVA                      | \$ 7.00 + IVA                     | \$ 7.00 + IVA      |
| FINANCIERA BIENESTAR<br>(TELECOMM) | \$ 4.00 + IVA         | por pagos con importe igua/     | l o menor a \$ 267.              | .00, en los demás casos será       | del 1.5 % del valor del impo      | rte más IVA.       |
|                                    | "EVITE REAL           | LIZAR EL PAGO DE ESTA ORD       | EN DE COBRO EN I                 | INSTITUCIONES QUE NO SE CI         | TEN EN ESTE DOCUMENTO*            |                    |
| ESTIMADO                           | CONTRIBUYENTE         | -                               |                                  |                                    |                                   |                    |
|                                    | 1) REVISE QU          | JE LOS DATOS AQUÍ ASENTA        | DOS SEAN CORREC                  | CTOS ANTES DE REALIZAR SU          | PAGO.                             |                    |
| 2) EL NUE                          | MERO DE REFERENCIA, O | DEVISE OUE LA RECEPCIÓN         | A SL CONVENIO X I                | ARA REALIZAR SU PAGU EN IN         | STITUCIONES BANGARIAS.            | IDA SEAN CORRECTOS |
| 4) DOS DÍAS HÁBILES DESPUÉ         | S DE HABER REALIZADO  | SU PAGO PODRÁ IMPRIMIR          | SUCOMPROBANTE                    | EISCAL ELECTRÓNICO EN LA           | PÁGINA https://d.puebla.gob.mx    | CONSULTANDO SU     |
| .,                                 |                       |                                 | REFERENCIA.                      |                                    | right comparison provide a second |                    |
| 5) AL REALIZAR SU PAGO CON TAF     | RJETA DE CREDITO O DE | BITO A TRAVÉS DEL PORTAL        | . DE LA SECRETARI/<br>INMEDIATA. | A DE PLANEACIÓN Y FINANZAS         | S, OBTENDRÁ EL COMPROBAN          | TE FISCAL DE FORMA |
|                                    | 6) PARA REALIZ        | ZAR SU PAGO SPEI REFEREN        | ICIADO, ES NECES/                | ARIO QUE EN SU BANCA ELECT         | /RÓNICA:                          |                    |
|                                    | - Registre            | la CLABE y banco beneficiario o | o destino con los dato           | s mostrados en este formato ante   | as de intentar el pago.           |                    |
|                                    | - Capture e           | exactamente el concepto del par | go tal y como está mr            | astrado en esta orden de cobro (2) | 0 dígitos) sin dejar espacios.    |                    |

Que el importe a pagar se capture exactamente como está especificado en esta orden.

\*DESPUÉS DE REALIZADO SU PAGO, SI A ÉSTE LE CORRESPONDE UN SERVICIO, AL SOLICITARLO DEBERÁ ENTREGAR EL ORIGINAL DEL COMPROBANTE DE PAGO.\* ESTA ORDEN DE COBRO PUEDE SER LIQUIDADA EXCLUSIVAMENTE EN INSTITUCIONES BANCARIAS, ESTABLECIMIENTOS Y MEDIOS ELECTRÓNICOS AUTORIZADOS.

#### **TECNOLÓGICO NACIONAL DE MÉXICO**

Carretera Federal Amozoc-Nautla Km. 122+600 Almoloni, Tlatlauquitepec, Pué. C. P. 73900 Tel. 233-31-8-05-35, Email: dir\_dtlatlauquitepec@tecnm.mx

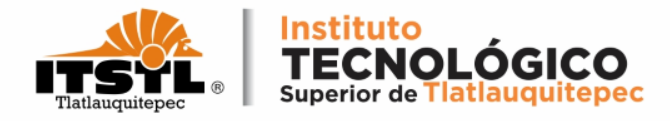

Transcurrido un día hábil de haber realizado el pago en ventanilla, descarga el Comprobante Fiscal Electrónico de pago (CFDI).

**Tutorial para Generar Comprobante Fiscal Electrónico de Pago:** 

https://goo.su/V6CDYtt

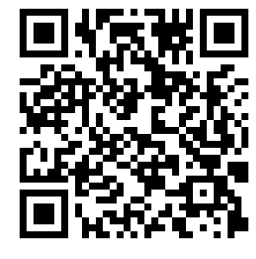

Ingresa a la Página pagos en línea: <u>https://rl.puebla.gob.mx/</u>.

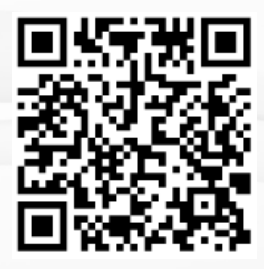

**TECNOLÓGICO NACIONAL DE MÉXICO**